## Tutorial de como acessar as foto quadras.

Ao acessar a pasta das foto quadras, você irá se deparar com diversas outras pastas contendo o número da Zona (ou Setor) pela qual você deseja buscar.

| ZONA 04 | ZONA 05 | ZONA 06 | ZONA 07        |
|---------|---------|---------|----------------|
| ZONA 08 | ZONA 09 | ZONA 10 | ZONA 11        |
| ZONA 12 | ZONA 13 | ZONA 14 | ZONA 15        |
| ZONA 16 | ZONA 17 | ZONA 19 | <b>ZONA 20</b> |
| ZONA 21 | ZONA 22 | ZONA 23 | ZONA 24        |
| ZONA 25 | ZONA 26 | ZONA 27 | ZONA 28        |
| ZONA 29 | ZONA 30 | ZONA 31 | ZONA 32        |
| ZONA 33 | ZONA 34 | ZONA 35 | ZONA 36        |
| ZONA 37 | ZONA 38 | ZONA 39 | ZONA 41        |

Caso já tenha conhecimento da zona desejada, basta abrir a pasta com a numeração referente a ela.

Após abrir esta pasta, basta procurar pelo número da quadra desejada, atentando-se ao nome do arquivo:

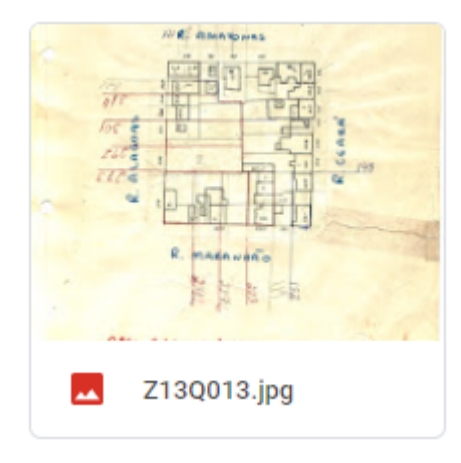

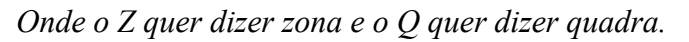

Ao abrir o arquivo referente a quadra desejada, alguns pontos devem ser analisados.

## Exemplo:

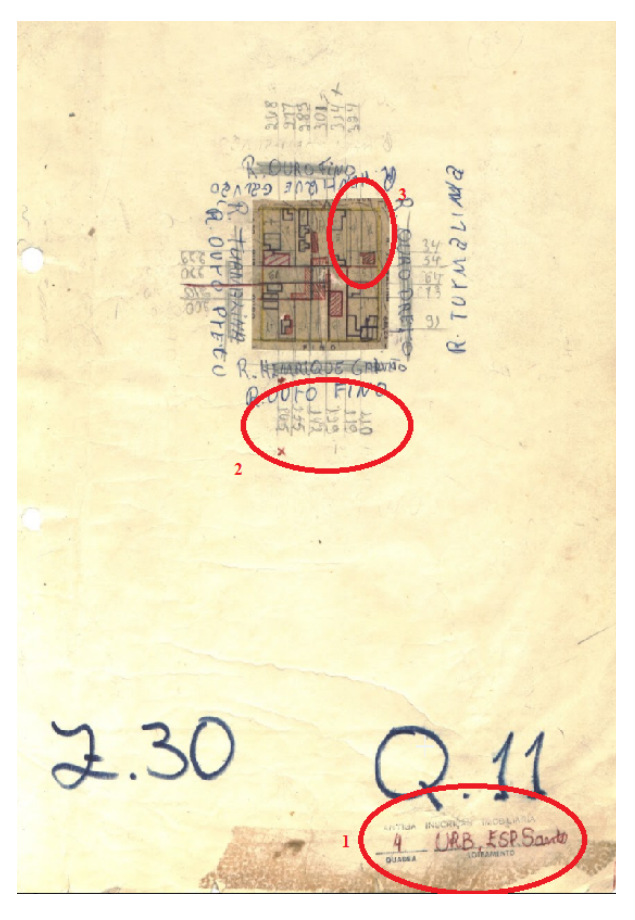

## Exemplo:

No canto inferior direito (circulado em vermelho e numerado como 1) poderá ter um número, neste exemplo o número 4, que indica o número ou letra antiga de identificação da quadra. QUANDO NÃO HOUVER ESSA INDICAÇÃO, SIGNIFICA QUE O NÚMERO DA QUADRA PERMANECE O MESMO.

Já no meio da foto (circulado em vermelho e numerado como 2) indica a numeração ATUAL do lote que você procura.

Ligado ao número do lote atual, está a delimitação do lote e dentro dela poderá estar indicado a numeração ANTIGA do lote (circulado em vermelho e numerado como 3).